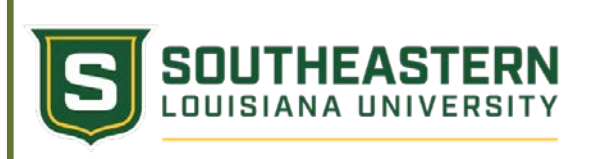

## Logging Into the Dual Enrollment Registration System

- 1. Access Southeastern's main web page at http://www.southeastern.edu.
- 2. In the top right corner of the main page click "My Den".
- 3. On the "My Den" page, click the "LeoNet" box
- 4. For User ID enter your Logon ID issued which is usually your first initial last name (eg JTEMPLE). For password, you will need to reset or change it if you have not used it in a while. To reset your password just go here:

http://www.southeastern.edu/future\_students/dual\_enrollment/facilitators/assets/change\_password.pdf.

| Studen<br>Faculty and Staff can acc   | ts can access course schedule information, course registration, view class schedule and view grades.<br>ess Southeastern's Administrative System, including student records, financial aid, and other Peoplesoft based ancillar<br>systems. |
|---------------------------------------|----------------------------------------------------------------------------------------------------|
|                                       | User ID JTEMPLE<br>Password ······<br>Sign In                                                                                                    |
|                                       | Account Information and Password Change for Email, Moodle and LEONet (PeopleSoft)                                                                                                    |
|                                       | I forgot my password!                                                                                                    |
|                                       | Guest access to schedule of classes and course catalog                                                                                                    |
| Once you have su<br>Please note you v | uccessfully logged in you should see options on the left hand side of the screer will not see as many options as pictured below.                                                                                                    |

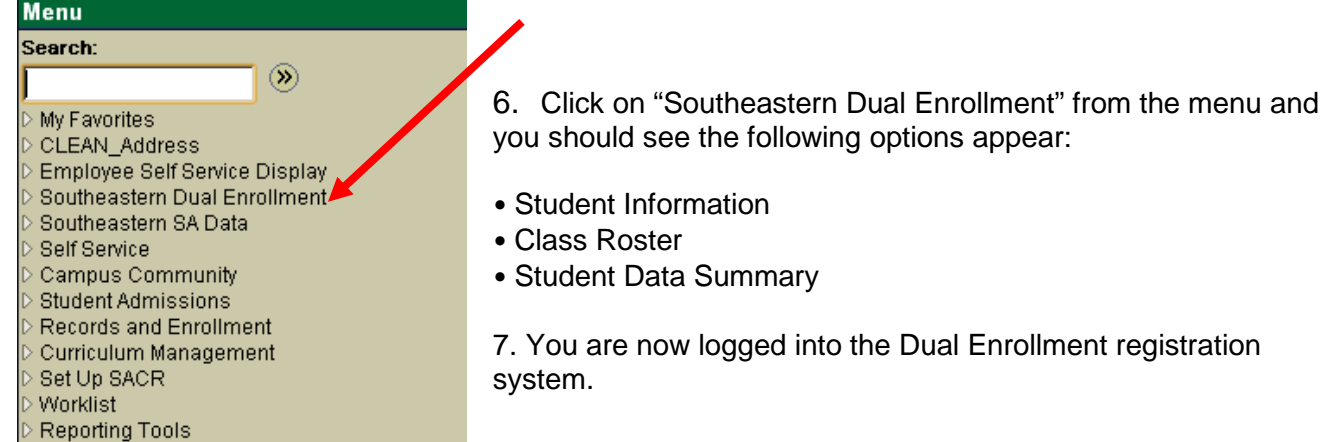

## **Dual Enrollment Program**

To change a password students, facilitators and coordinators can go to the dual enrollment home page at <u>https://www.southeastern.edu/future\_students/dual\_enrollment/</u> and click on the "Reset My Password" button on the left-hand navigation panel. The username will be the w number and they will click "Forgotten password" and follow the instructions to create a new password.